To access the Commit to Kids (CtK) training, an account on 4-H LEARNS first needs to be created.

- Go to <a href="https://4-h-canada.ca/">https://4-h-canada.ca/</a> and select 4-H LEARNS from the Leader Resources drop down at the top of the page.
- Sign up and create an account.
- Once logged into 4-H LEARNS, select Volunteer Training from the LEARN menu.
- Click on Item 2 "Complete volunteer and staff eLearning training".
- Click on the Commit to Kids link designated for your province.
- Learners will then be taken to the Canadian Centre for Child Protection site where they will need to create a CtK account and then be able to log in and complete the training.
- Once they have created the CtK account they can bookmark it and then return to it to complete the training in multiple sessions without returning via the 4-H Learns site.